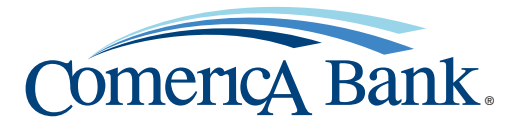

## How to enroll in Comerica Web Banking<sup>®</sup> and Comerica Web Bill Pay<sup>®</sup>

## Enrolling in Comerica Web Banking®

In order to enroll in Comerica Web Banking<sup>®</sup>, customers must have one of the following account types in an open and active status:

- Checking
- Savings
- Money Market
- Certificate of Deposit (CD)
- Individual Retirement Account (IRA)
- Loan (Installment or HELOC)

| Step 1                        | Go to www.comerica.com                                 | and click the <b>Log In</b> button in the upper right-hand corner. |
|-------------------------------|--------------------------------------------------------|--------------------------------------------------------------------|
| Step 2                        | Click on <b>Enroll.</b>                                |                                                                    |
| Step 3                        | Complete the required fields and click Continue Setup. |                                                                    |
| Date of Birth                 |                                                        | • Customer Type                                                    |
| Primary Account Number        |                                                        | ▶ Personal                                                         |
| Account Type                  |                                                        | Small Business                                                     |
| Checking/Savings/Money Market |                                                        |                                                                    |
|                               |                                                        |                                                                    |

- ▶ Certificate of Deposit (CD)
- ▶ Home Equity Line of Credit (HELOC)
- Individual Retirement Account (IRA)
- ▶ Installment Loan

Step 4Enter the one-time password that was sent to your email.Step 5Review and accept e-sign and Terms & Conditions.

Member FDIC.

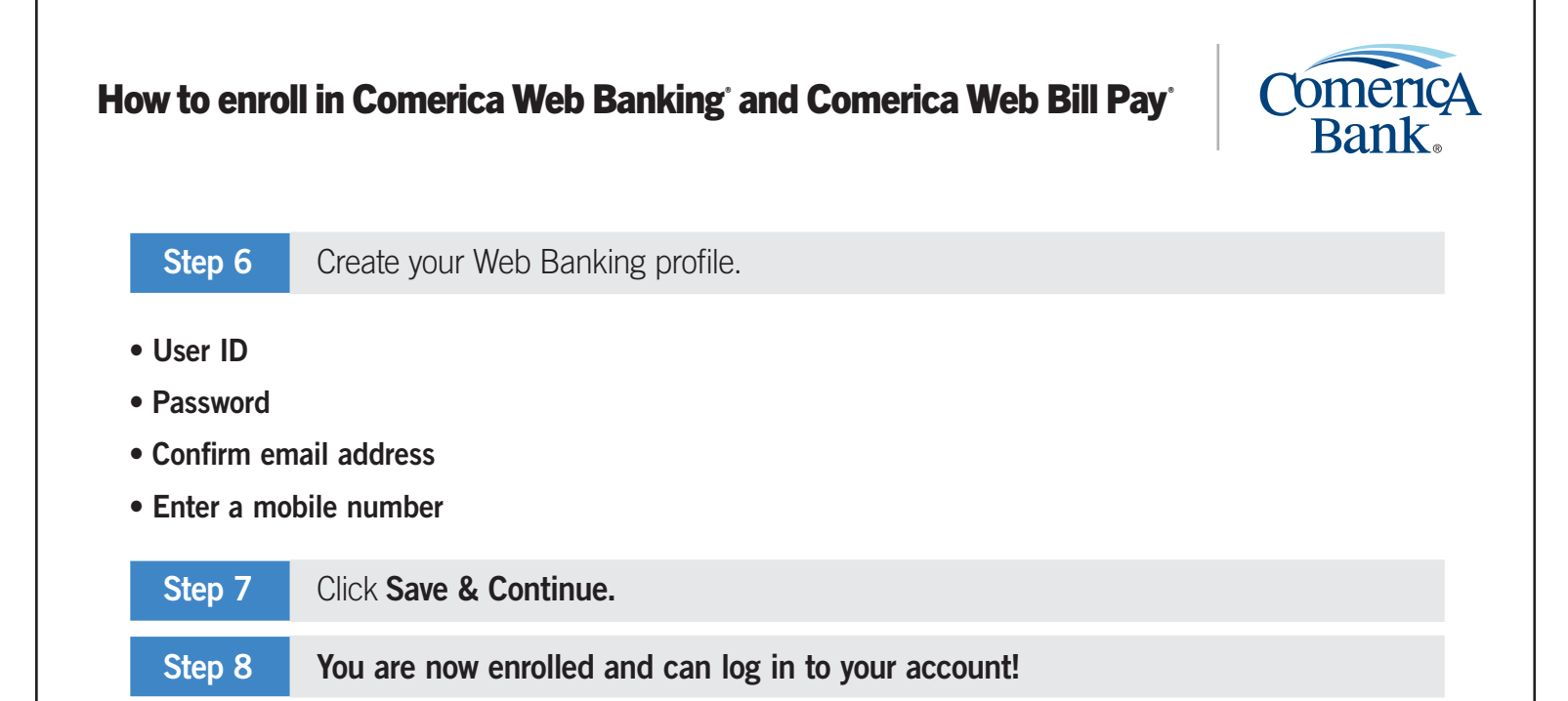

## Enrolling in Comerica Web Bill Pay®

In order to enroll in Comerica Web Bill Pay<sup>®</sup>, customers must have a checking account in an open and active status and also be a Comerica Web Banking<sup>®</sup> customer.

| Step 1 | Go to <b>www.comerica.com</b> and click the <b>Log In</b> button in the upper right-hand corner or go directly to <b>webbanking.comerica.com.</b> |  |
|--------|----------------------------------------------------------------------------------------------------|--|
| Step 2 | Sign in to Comerica Web Banking® using your user ID and password.                                                                                 |  |
| Step 3 | Navigate to the <b>Bill Pay</b> tab.                                                                                                    |  |
| Step 4 | Review and accept the Comerica Web Banking® Terms & Conditions.                                                                                   |  |
| Step 5 | You're now ready to start setting up payees and paying your bills with the click of a button.                                                     |  |

## Tips for a successful first-time enrollment

Here are some tips to make your Web Banking enrollment a simple and smooth process!

- Make sure that your information is up to date within our systems.
  - ▶ Date of Birth
  - ▶ Email Address
- Have your account number handy.

Member FDIC.